## **Handset Customization**

| Phone Settings                               |              |
|----------------------------------------------|--------------|
| Handset Settings                             |              |
| Touch Panel Settings                         | 14-2         |
| Sounds & Vibration & External Light Sottings | 14-          |
| Sounds & Vibration                           |              |
| External Light Settings                      | 14-2         |
| Display and Font Settings.                   |              |
| Mannar Mada Sattings                         | 1/-(         |
| Call Settings                                | 14-0<br>14-6 |
| Phonebook Settings                           |              |
| Mossaging Sottings                           | 1/-1         |
| Custom Mail Address                          |              |
| SI Mail & SMS                                | 14-12        |
| S! Mail                                      | 14-14        |
| SMS                                          |              |
| Internet Settings                            | 14-1         |
| Yahoo! Keitai                                |              |
| PC Site Browser                              |              |
| Digital TV Settings                          | 14-17        |
| TV Alarm                                     |              |
| Data Broadcast                               |              |
| Display and Sound                            |              |
| Recording                                    |              |
| Incoming Calls & Alarms                      |              |
| Auto Power Off                               |              |
| Camera Settings                              |              |
| Camera & Video                               |              |
| Photo                                        |              |
| Video                                        |              |

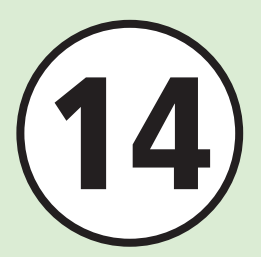

| Media Player Settings  |  |
|------------------------|--|
| Music                  |  |
| Movie                  |  |
| Entertainment Setting  |  |
| S! Information Channel |  |
| S! Applications        |  |
| Security Settings      |  |
| Memory Settings        |  |
| Connectivity Settings  |  |
| Bluetooth <sup>®</sup> |  |
| Infrared               |  |
| USB                    |  |
| Network                |  |

### ۲<u>Settings</u> Phone Settings

| Handset Settings Start Her                          | Tap Menu → <i>Settings</i> → <i>Phone settings</i>                                                                                                    |
|-----------------------------------------------------|----------------------------------------------------------------------------------------------------|
| Change user interface language      Default 日本語     | <i>言語選択</i> → Select an item                                                                                                    |
| Set Time zone updating Default Ask when update      | <i>Date &amp; Time</i> $\rightarrow$ <i>Set time zone</i> $\rightarrow$ <i>Time zone updating</i> $\rightarrow$ Select an item                                                                                                    |
| Set time                                            | <ul> <li>Date &amp; Time → Set date &amp; time → Time → Enter time → Tap OK</li> <li>Some functions are disabled when time is not set.</li> </ul>                                                                                                    |
| Set date                                            | <ul> <li>Date &amp; Time → Set date &amp; time → Date → Enter date → Tap OK</li> <li>Some functions are disabled until date is set.</li> </ul>                                                                                                    |
| Change Home time zone Default GMT+09:00             | <ul> <li>Date &amp; Time → Set time zone → Home zone → Scroll a window and tap a target city → Tap Save</li> <li>Alternatively, tap the tab located at the top of the window to change the zone.</li> <li>Select the zone closest to your locality. Complete this setting before selecting <i>Dual Clock</i> in <i>Widget setting</i>.</li> </ul> |
| Activate or cancel Daylight savings time adjustment | <i>Date &amp; Time → Set time zone → Home zone →</i> Scroll a window and tap a target city → ■ → Tap Save<br>• Tap ■ to switch to ■                                                                                                    |
| Change Date format Default YYYY/MM/DD               | Date & Time $\rightarrow$ Set format $\rightarrow$ Date format $\rightarrow$ Select an item                                                                                                    |
| Change Time format Default 24 hour                  | <i>Date &amp; Time</i> $\rightarrow$ <i>Set format</i> $\rightarrow$ <i>Time format</i> $\rightarrow$ Select an item                                                                                                    |
| Set Time correction Default On                      | <ul> <li>Date &amp; Time → Set date &amp; time → Time correction → Under Auto correction, On or Off</li> <li>To specify when to correct the time, tap Correction timing → Check an item to set → Tap Save.</li> <li>Tapping Manual correction immediately corrects the time.</li> </ul>                                                           |
| Save entries to User's Dictionary                   | User's dictionary $\rightarrow$ Tap Add new $\rightarrow$ Word $\rightarrow$ Enter word and sentence $\rightarrow$ Reading $\rightarrow$ Enter reading $\rightarrow$ Tap Save                                                                                                    |
| Edit User's Dictionary entries                      | User's dictionary $\rightarrow$ Select entry to edit $\rightarrow$ Edit word and reading $\rightarrow$ Tap Save                                                                                                    |

*User's dictionary*  $\rightarrow$  Tap Delete  $\rightarrow$  Check word to delete  $\rightarrow$  Tap Delete  $\rightarrow$  *Yes* 

| Touch Panel Settings Start Her                                                                                                    | Tap Menu $\rightarrow$ <i>Settings</i> $\rightarrow$ <i>Touch panel</i>                                                                         |
|----------------------------------------------------------------------------------------------------|----------------------------------------------------------------------------------------------------|
| Set Auto Lock Default On                                                                                                    | Under Auto lock, On or Off                                                                                                    |
| Set Touch Panel tone volume level and vibration level for operating           Touch Panel         Default           Volume: Level 0, Touch vibration: Level 3 | <b>Operation feedback</b> $\rightarrow$ Adjust volume/Set strength of vibration                                                                 |
| Calibrate Touch Panel                                                                                                    | <i>Touch calibration</i> → Tap Start → Follow the onscreen instructions to sequentially tap the + signs <ul> <li>Tap Cancel to exit.</li> </ul> |

### **۲** Settings

### Sounds & Vibration & External Light Settings

| Sounds & Vibration Start Her                                                                                                    | re Tap Menu → <i>Settings</i> → <i>Sound settings</i>                                                                                                    |
|----------------------------------------------------------------------------------------------------|----------------------------------------------------------------------------------------------------|
| Adjust volume<br>Default Voice call/Video call/Message/S! Friend's Status/Missed call<br>notif./Delivery report/System sounds: Level 3, S! Quick News: Level 0 | <ul> <li>Volume → Adjust volume</li> <li>If <i>Ringtone reducer</i> is <i>On</i>, ringtone volume is reduced to Level 1 for the first two seconds, regardless of ringtone volume set for Voice/Video Call.</li> <li>Use [] / [] to adjust ringtone volume while handset rings.</li> <li>To mute Voice/Video Call or Message tones, set <i>Volume θ</i> and <i>Vibration</i> to <i>Off</i>. Se appears.</li> </ul> |
| Set Ringtone for Voice Call/Video Call<br>Default Voice call: Young hopefuls.mp4, Video call: Samsung Tune.mp4                                                 | <i>Ringtone</i> → <i>Voice call</i> , or <i>Video call</i> → Select save location for a file → Select a file<br>• Tap $\triangleright$ to playback.                                                                                                    |
| Set ringtone other than Voice Call Default A Toy Box.mp4                                                                                                    | <i>Ringtone</i> → Tap a Ringtone field to set → Select save location for a file → Select a file<br>• Tap  to playback.                                                                                                    |
| Set ringtone duration other than Voice Call Default 5 Seconds                                                                                                  | <i>Ringtone</i> $\rightarrow$ Select an item $\rightarrow$ <i>Duration</i> $\rightarrow$ Enter duration                                                                                                    |

| Set Vibration Default Off                                                                                                    | <i>Vibration</i> → Select an item → Select a pattern<br>• Tap $\triangleright$ to view a pattern.            |
|----------------------------------------------------------------------------------------------------|----------------------------------------------------------------------------------------------------|
| Set system sounds Default Popup box alerts/Call end tone/Alerts on call: On, Minute minder/Call connect tone/Power on/Power off: Off | <ul> <li>System sounds → Check an item to Check → Tap Save</li> <li>Available items vary by mode.</li> </ul> |

• Open *Sound settings* to change sounds for Normal mode. Settings cannot be changed for other modes.

| External Light Settings Start Her                                                                                                    | re Tap Menu → <i>Settings</i> → <i>Sound settings</i>                                                                                                    |
|----------------------------------------------------------------------------------------------------|----------------------------------------------------------------------------------------------------|
| Set External Light color for incoming transmissions<br>Default Voice call/Video call/Message/S! Friend's Status/Missed call<br>notif./Alarms/Delivery report: Green, S! Quick News: Off                       | <ul> <li>Incoming light → Select an item → Select a Color</li> <li>When selecting Off, Notification light does not blink.</li> <li>Tap  to blink a light.</li> </ul>  |
| Set External Light color for missed calls<br>Default Missed call/Missed call notif.: Blue, Message/Delivery report:<br>Green, S! Friend's Status: Light blue, Answering machine: White, Missed<br>alarm: Pink | <ul> <li>Notification light → Select an item → Select a color</li> <li>When selecting Off, Notification light does not blink.</li> <li>Tap  to view color.</li> </ul> |

**𝕄** Settings

### **Display and Font Settings**

### **Start Here** Tap Menu $\rightarrow$ *Settings* $\rightarrow$ *Display settings*

| Change Main Menu settings Default Sweet Liqueur(Random)                                                                                                    | Main menu style $\rightarrow$ Select an item $\rightarrow$ Select a style                                                                                                    |
|----------------------------------------------------------------------------------------------------|----------------------------------------------------------------------------------------------------|
| Set the color theme of Menu Default Blue                                                                                                    | <i>Color theme</i> $\rightarrow$ Select an item                                                                                                    |
| Change Wallpaper Default Colored pencil.jpg                                                                                                    | $Wallpaper \rightarrow (\textcircled{P.2-5 Wallpaper 2})$                                                                                                    |
| Set Frequently Used Functions to Widget Bar<br>Default 17 Widgets (Analog Clock, Calender, Alarm, Light, S!<br>Information Channel, S! Quick News, Top3, Mini player, Oekaki anime,<br>S! Appli, Infrared, Phonebook, Bookmark (Y Keitai), S-1 BATTLE,<br>Content Value Package, Simple Select Video, Widget setting) | <ul> <li>Widget setting → Check an item to set → Tap OK</li> <li>Up to 17 Widgets can be set.</li> </ul>                                                                                               |
| Set Font type Default Font 1                                                                                                    | Font type $\rightarrow$ Select an item                                                                                                    |
| Change Message text font size Default Standard                                                                                                    | Font size $\rightarrow$ Messages $\rightarrow$ Select an item                                                                                                    |
| Set text size in Yahoo! Keitai pages Default Standard                                                                                                    | Font size $\rightarrow$ Yahoo! Keitai $\rightarrow$ Select an item                                                                                                    |
| Set text size in PC Site Browser Default Standard                                                                                                    | <i>Font size</i> $\rightarrow$ <i>PC site browser</i> $\rightarrow$ Select an item                                                                                                    |
| Adjust Display brightness Default Auto                                                                                                    | $Backlight \rightarrow Backlight on \rightarrow Brightness \rightarrow$ Under Auto/Manual, Auto or Manual• When Manual is selected, adjust brightness on Level field.                                  |
| Set Backlight time Default 15 seconds                                                                                                    | <ul> <li>Backlight → Backlight on → Duration → Select an item</li> <li>When Backlight time is set to Off, Display becomes dim.</li> <li>Display becomes dimmer when Backlight time elapses.</li> </ul> |
| Set Dimmer time of Backlight Default 15 seconds                                                                                                    | <ul> <li>Backlight → Backlight dim duration → Select an item</li> <li>When Backlight time elapses, Display turns off.</li> </ul>                                                                       |
| Set Operator name Default Off                                                                                                    | Under Operator name, On or Off                                                                                                    |

### **𝕄** Settings

### **Manner Mode Settings**

| Curitating Mannag made | Tap Menu → <i>Settings</i> → <i>Manner mode settings</i> → Select an item                                |
|------------------------|----------------------------------------------------------------------------------------------------|
| Switching Manner mode  | • To edit each settings in Manner mode, tap Edit $\rightarrow$ Select a mode $\rightarrow$ Set each item |

### ۲ Settings

| Call Settings Start Her                                   | <b>re</b> Tap Menu $\rightarrow$ <i>Settings</i> $\rightarrow$ <i>Call settings</i>                                                                                               |
|-----------------------------------------------------------|----------------------------------------------------------------------------------------------------|
| Forward all calls to Voicemail (Handset does not ring)    | <i>Optional services</i> $\rightarrow$ <i>Voice mail/Call forwarding</i> $\rightarrow$ <i>Voice mail On</i> $\rightarrow$ <i>Always(0 sec.)</i>                                   |
| Forward unanswered calls to Voicemail (specify ring time) | <i>Optional services</i> $\rightarrow$ <i>Voice mail/Call forwarding</i> $\rightarrow$ <i>Voice mail On</i> $\rightarrow$ <i>No reply</i> (5 - 30 sec.)                           |
| Activate and set Forwarding                               | <i>Optional services</i> → <i>Voice mail/Call forwarding</i> → <i>Call forwarding On</i><br>→ Select a call type → Select a setting → Select an item → Set number to forward      |
| Cancel Voicemail/Call Forwarding                          | <i>Optional services</i> $\rightarrow$ <i>Voice mail/Call forwarding</i> $\rightarrow$ <i>Deactivate all</i> $\rightarrow$ <i>Yes</i>                                             |
| Confirm current Voicemail/Call Forwarding settings        | <i>Optional services</i> $\rightarrow$ <i>Voice mail/Call forwarding</i> $\rightarrow$ <i>Get status</i>                                                                          |
| Listen to Voicemail message                               | <i>Optional services</i> → <i>Voice mail/Call forwarding</i> → <i>Listen to voice mail</i> → $\bigcirc$ or tap Call                                                               |
| Activate or cancel Call Waiting                           | <i>Optional services</i> $\rightarrow$ <i>Call waiting</i> $\rightarrow$ <i>On</i> or <i>Off</i>                                                                                  |
| Confirm current Call Waiting settings                     | <i>Optional services</i> $\rightarrow$ <i>Call waiting</i> $\rightarrow$ <i>Get status</i>                                                                                        |
| Set Outgoing Call Barring                                 | <i>Optional services</i> → <i>Call barring</i> → <i>Outgoing call</i> → Select an item → <i>On</i> or <i>Off</i> → Enter Network Password → Tap OK                                |
| Activate or cancel Incoming Call Barring                  | <i>Optional services</i> → <i>Call barring</i> → <i>Incoming call</i> → Select an item → <i>On</i> or <i>Off</i> → Enter Network Password → Tap OK                                |
| Cancel all Call Barring                                   | <b>Optional services</b> $\rightarrow$ <b>Call barring</b> $\rightarrow$ <b>Cancel all barring</b> $\rightarrow$ Enter Network Password<br>$\rightarrow$ Tap OK $\rightarrow$ Yes |

| Confirm current Call Barring settings                                                                                                    | <b>Optional services</b> $\rightarrow$ <b>Call barring</b> $\rightarrow$ <b>Get status</b> $\rightarrow$ Select an item                                                                                                    |
|----------------------------------------------------------------------------------------------------|----------------------------------------------------------------------------------------------------|
| Change Network Password                                                                                                    | <b>Optional services</b> $\rightarrow$ <b>Call barring</b> $\rightarrow$ <b>Set security code</b> $\rightarrow$ Enter current Network<br>Password $\rightarrow$ Tap OK $\rightarrow$ Enter new Network Password $\rightarrow$ Tap OK $\rightarrow$ Enter new Network<br>Password again $\rightarrow$ Tap OK                                                                                                   |
| Set Missed Call Notification                                                                                                    | <i>Optional services</i> $\rightarrow$ <i>Missed call notif.</i> $\rightarrow$ $\bigcirc$ or tap Call                                                                                                    |
| Switching Network Mode Default Automatic                                                                                                    | <b>Optional services</b> $\rightarrow$ <b>International call</b> $\rightarrow$ <b>Select network</b> $\rightarrow$ Select an item<br>• If <b>Manual</b> is set, select from 3G/GSM, 3G, or GSM.                                                                                                    |
| Save International Code Default 0046010                                                                                                    | <b>Optional services</b> $\rightarrow$ <b>International call</b> $\rightarrow$ <b>International code</b> $\rightarrow$ Enter Phone<br>Password $\rightarrow$ Tap OK $\rightarrow$ Enter an international code                                                                                                    |
| Add/change/delete Country Number<br>Default 日本 (Japan), 韓国 (KOR), イギリス (GBR), イタリア (ITA),<br>スイス (CHE), スペイン (ESP), ドイツ (DEU), ポルトガル (PRT), オ<br>ランダ (NLD), フランス (FRA), モナコ (MCO), アメリカ合衆国<br>(USA), スウェーデン (SWE), オーストラリア (AUS), 中国 (CHN),<br>香港 (HKG), 台湾 (TWN) | <ul> <li>Optional services → International call → Country number → Add, change, or delete item</li> <li>To add, tap Add → Country name → Enter country name → Country code → Enter country code → Tap OK.</li> <li>To change, select an item from country code → Country name → Enter country name → Enter country code → Tap OK.</li> <li>To delete, tap Delete → Select item → Tap Delete → Yes.</li> </ul> |
| Select network to access                                                                                                    | Optional services → International call → Select operator → Select Auto/Manual →       Select an item         ● When you set Manual, select a network.                                                                                                    |
| Select preferred network from list                                                                                                    | <b>Optional services</b> $\rightarrow$ <b>International call</b> $\rightarrow$ <b>Select operator</b> $\rightarrow$ <b>Set priority</b> $\rightarrow$ Tap Add $\rightarrow$ <b>Network list</b> $\rightarrow$ Select a Network                                                                                                    |
| Add a new preferred network                                                                                                    | <b>Optional services</b> → <b>International call</b> → <b>Select operator</b> → <b>Set priority</b> → Tap Add<br>→ New Network → Country code → Enter country code → Network code → Enter<br>Network code → Network name → Enter Network name → Network type → Select an<br>item → Tap Add                                                                                                    |
| Check Call Time/Cost                                                                                                    | Call time & cost $\rightarrow$ All calls• To reset call time/cost, tap Reset $\rightarrow$ Enter PIN2 $\rightarrow$ Tap OK.                                                                                                    |

| Check last Call Time/Cost                                                                                                    | Call time & cost $\rightarrow$ Last call• To reset last call time/cost, tap Reset.                                                                                                    |
|----------------------------------------------------------------------------------------------------|----------------------------------------------------------------------------------------------------|
| Check Data Counter                                                                                                    | <i>Call time &amp; cost</i> → <i>Data counter</i><br>• To reset sent/received data counter, tap Reset.                                                                                                    |
| Show or hide Call Time/Cost after calls Default Off                                                                                                    | <i>Call time</i> & <i>cost</i> → Under <i>Show charge after call, On</i> or <i>Off</i><br>• This function may not be available.                                                                                                    |
| Change Call Cost Currency                                                                                                    | <i>Call time &amp; cost</i> $\rightarrow$ <i>Set currency</i> $\rightarrow$ Enter PIN2 $\rightarrow$ Tap OK $\rightarrow$ Tap Price field $\rightarrow$ Enter rate to the yen $\rightarrow$ Tap Currency field $\rightarrow$ Enter currency unit $\rightarrow$ Tap Save                                                                                                    |
| Set Call Cost Limit                                                                                                    | <ul> <li>Call time &amp; cost → Set max cost limit → Edit → Enter PIN2 → Tap OK → Select New upper limit field → Enter upper limit → Tap Save</li> <li>After reaching the call cost limit, only emergency calls can be made; messaging, web connections (fee-based operations) are disabled.</li> <li>When Show charge after call is not available, this function is also unavailable.</li> </ul>                                                                                                    |
| Cancel Call Cost Limit                                                                                                    | <i>Call time &amp; cost</i> $\rightarrow$ <i>Set max cost limit</i> $\rightarrow$ <i>Reset</i> $\rightarrow$ Enter PIN2 $\rightarrow$ Tap OK                                                                                                    |
|                                                                                                    |                                                                                                    |
| Activate or cancel Answering machine Default Off                                                                                                    | Answering machine $\rightarrow$ Under On/Off, On or Off                                                                                                    |
| Activate or cancel Answering machine     Default Off       Set Answering machine response time     Default 18 seconds                                                                                                    | Answering machine → Under On/Off, On or Off         Answering machine → Ringing duration → Select an item         • If Other is selected, enter time.                                                                                                    |
| Activate or cancel Answering machine     Default Off       Set Answering machine response time     Default 18 seconds       Play Answering machine records     Play Answering machine records                                                                                                    | Answering machine $\rightarrow$ Under On/Off, On or Off         Answering machine $\rightarrow$ Ringing duration $\rightarrow$ Select an item         If Other is selected, enter time.         Answering machine $\rightarrow$ Play messages $\rightarrow$ Select a record         To delete record, in list, tap Delete $\rightarrow$ Check a record to delete $\rightarrow$ Tap Delete $\rightarrow$ Yes. $\bigcirc \rightarrow$ Received $\rightarrow$ Select a record $\rightarrow$ Message is also available.                                                                                                    |
| Activate or cancel Answering machine     Default Off       Set Answering machine response time     Default 18 seconds       Play Answering machine records     Set Answering machine response language       Default 日本語                                                                                                    | Answering machine $\rightarrow$ Under On/Off, On or Off         Answering machine $\rightarrow$ Ringing duration $\rightarrow$ Select an item         If Other is selected, enter time.         Answering machine $\rightarrow$ Play messages $\rightarrow$ Select a record         To delete record, in list, tap Delete $\rightarrow$ Check a record to delete $\rightarrow$ Tap Delete $\rightarrow$ Yes. $\bigcirc \bigcirc \rightarrow$ Received $\rightarrow$ Select a record $\rightarrow \bigcirc$ Message is also available.         Answering machine $\rightarrow$ Sound language $\rightarrow$ Select an item                                                                                                    |
| Activate or cancel Answering machine     Default     Off       Set Answering machine response time     Default     18 seconds       Play Answering machine records     Set Answering machine response language     Default     日本語       Set Preset Picture to appear in place of your own image     Edite     Edite     Edite                                                                                                    | Answering machine → Under On/Off, On or Off         Answering machine → Ringing duration → Select an item         • If Other is selected, enter time.         Answering machine → Play messages → Select a record         • To delete record, in list, tap Delete → Check a record to delete → Tap Delete → Yes.         • 💬 → Received → Select a record → Image → Message is also available.         Answering machine → Sound language → Select an item         Video call → Alternative picture → Preset picture → Tap OK                                                                                                    |
| Activate or cancel Answering machine       Default       Off         Set Answering machine response time       Default 18 seconds         Play Answering machine records       Set Answering machine response language       Default 日本語         Set Preset Picture to appear in place of your own image       Set Alternative Picture to appear in place of My Image                                                                                                    | Answering machine $\rightarrow$ Under On/Off, On or Off         Answering machine $\rightarrow$ Ringing duration $\rightarrow$ Select an item         If Other is selected, enter time.         Answering machine $\rightarrow$ Play messages $\rightarrow$ Select a record         To delete record, in list, tap Delete $\rightarrow$ Check a record to delete $\rightarrow$ Tap Delete $\rightarrow$ Yes. $\bigcirc \rightarrow$ Received $\rightarrow$ Select a record $\rightarrow$ Image $\rightarrow$ Message is also available.         Answering machine $\rightarrow$ Sound language $\rightarrow$ Select an item         Video call $\rightarrow$ Alternative picture $\rightarrow$ Preset picture $\rightarrow$ Tap OK         Video call $\rightarrow$ Alternative picture $\rightarrow$ Pictures $\rightarrow$ Select a file $\rightarrow$ Tap OK         Video call $\rightarrow$ Alternative picture $\rightarrow$ Pictures $\rightarrow$ Select a file $\rightarrow$ Tap OK                                                                                                    |
| Activate or cancel Answering machine       Default Off         Set Answering machine response time       Default 18 seconds         Play Answering machine records       Set Answering machine response language       Default 日本語         Set Preset Picture to appear in place of your own image       Set Alternative Picture to appear in place of My Image       Adjust incoming video quality       Default Standard                                                                                                    | Answering machine $\rightarrow$ Under On/Off, On or Off         Answering machine $\rightarrow$ Ringing duration $\rightarrow$ Select an item         If Other is selected, enter time.         Answering machine $\rightarrow$ Play messages $\rightarrow$ Select a record         To delete record, in list, tap Delete $\rightarrow$ Check a record to delete $\rightarrow$ Tap Delete $\rightarrow$ Yes. $\bigcirc \rightarrow$ Received $\rightarrow$ Select a record $\rightarrow \bigcirc \rightarrow$ Message is also available.         Answering machine $\rightarrow$ Sound language $\rightarrow$ Select an item         Video call $\rightarrow$ Alternative picture $\rightarrow$ Preset picture $\rightarrow$ Tap OK         Video call $\rightarrow$ Alternative picture $\rightarrow$ Pictures $\rightarrow$ Select a file $\rightarrow$ Tap OK         Video call $\rightarrow$ Incoming video quality $\rightarrow$ Select an item                                                                                                    |
| Activate or cancel Answering machine       Default Off         Set Answering machine response time       Default 18 seconds         Play Answering machine records       Set Answering machine records         Set Answering machine response language       Default 日本語         Set Preset Picture to appear in place of your own image       Set Alternative Picture to appear in place of My Image         Adjust incoming video quality       Default Standard         Adjust outgoing video quality       Default Standard | Answering machine $\rightarrow$ Under On/Off, On or Off         Answering machine $\rightarrow$ Ringing duration $\rightarrow$ Select an item         If Other is selected, enter time.         Answering machine $\rightarrow$ Play messages $\rightarrow$ Select a record         To delete record, in list, tap Delete $\rightarrow$ Check a record to delete $\rightarrow$ Tap Delete $\rightarrow$ Yes. $\bigcirc \bigcirc \rightarrow$ Received $\rightarrow$ Select a record $\rightarrow \bigcirc \bigcirc \rightarrow$ Message is also available.         Answering machine $\rightarrow$ Sound language $\rightarrow$ Select an item         Video call $\rightarrow$ Alternative picture $\rightarrow$ Preset picture $\rightarrow$ Tap OK         Video call $\rightarrow$ Alternative picture $\rightarrow$ Pictures $\rightarrow$ Select a file $\rightarrow$ Tap OK         When Memory Card is inserted, Digital camera is selectable.         Video call $\rightarrow$ Incoming video quality $\rightarrow$ Select an item         Video call $\rightarrow$ Outgoing video quality $\rightarrow$ Select an item |

| Set Hold setting                                                               | <i>Video call</i> → <i>Hold setting</i> → <i>Hold during call</i> → <i>Pictures</i> → Select a file → Tap OK<br>• When Memory Card is inserted, <i>Digital camera</i> is selectable                                                                                           |
|--------------------------------------------------------------------------------|----------------------------------------------------------------------------------------------------|
| Set Preset Picture to appear when Video Call is on hold without answering      | <i>Video call</i> $\rightarrow$ <i>Hold setting</i> $\rightarrow$ <i>Hold answer</i> $\rightarrow$ <i>Preset picture</i> $\rightarrow$ Tap OK                                                                                                    |
| Set Hold answer setting                                                        | <i>Video call</i> → <i>Hold setting</i> → <i>Hold answer</i> → <i>Pictures</i> → Select a file → Tap OK<br>• When Memory Card is inserted, <i>Digital camera</i> is selectable.                                                                                               |
| Activate or cancel mute for Video Call Default Off                             | <ul> <li><i>Video call</i> → Under <i>Mute my voice, On</i> or <i>Off</i></li> <li>If <i>On</i>, tap Unmute to temporarily send voice.</li> </ul>                                                                                                    |
| Activate or cancel Speaker Phone during Video Call Default On                  | <i>Video call</i> $\rightarrow$ Under <i>Speaker, On</i> or <i>Off</i>                                                                                                    |
| Set Backlight Default On                                                       | <ul> <li><i>Video call</i> → Under <i>Backlight</i>, <i>On</i> or <i>Off</i></li> <li>When <i>Off</i> is set, Display becomes dim.</li> </ul>                                                                                                    |
| Set handset response when Video Call cannot be connected Default Ask each time | <ul> <li>Video call → Retry with → Select an item</li> <li>None: Calls are disconnected with no notification.</li> <li>When a Video Call cannot be connected, prompt appears to retry with the selected setting.</li> </ul>                                                   |
| Answer Video Call from specified party automatically Default Off               | <ul> <li>Video call → Auto answer → Under On/Off, On or Off</li> <li>When a Video Call arrives from the specified party, a tone sounds and the call is automatically answered.</li> </ul>                                                                                     |
| Create Auto Answer List                                                        | <ul> <li>Video call → Auto answer → Auto answer list → Tap Add → Select an item → Enter Phone Password → Tap OK → Add an entry</li> <li>To delete the specified party, after selecting Auto answer list, tap Delete → Check an entry to delete → Tap Delete → Yes.</li> </ul> |
| Show or hide your own image for Video Calls Default On                         | <i>Video call</i> $\rightarrow$ Under <i>Show my image, On</i> or <i>Off</i>                                                                                                    |
| Accept or reject calls from specified phone numbers Default Off                | <ul> <li>Reject incoming calls → Set reject number → Under On/Off, On or Off</li> <li>When a call from Reject list arrives, a caller hears a busy tone and call is not connected.<br/>Missed call appears in Standby. Select the message to check missed call.</li> </ul>     |

| Create or edit Black List                                   | <ul> <li>Reject incoming calls → Set reject number → Black list → Tap Add → Select an item → Add an entry</li> <li>To delete saved phone numbers, select Black list → Tap Delete → Check phone numbers to delete → Tap Delete → Yes.</li> </ul>                                                                                                    |
|-------------------------------------------------------------|----------------------------------------------------------------------------------------------------|
| Accept or reject calls from unknown numbers Default O       | f Reject incoming calls $\rightarrow$ Under Unknown, On or Off                                                                                                    |
| Accept or reject calls when number is withheld Default O    | f Reject incoming calls $\rightarrow$ Under Withheld, On or Off                                                                                                    |
| Accept or reject calls from payphones Default O             | f Reject incoming calls $\rightarrow$ Under Payphone, On or Off                                                                                                    |
| Accept or reject calls when number is unavailable Default O | f Reject incoming calls $\rightarrow$ Under Unavailable, On or Off                                                                                                    |
| Activate or cancel Offline mode Default O                   | f Under <i>Offline mode</i> , <i>On</i> or <i>Off</i>                                                                                                    |
| Show or hide your own number                                | Show my number $\rightarrow$ On or Off• To check current status, select Get status.                                                                                                    |
| Set handset to automatically redial busy numbers Default O  | <ul> <li>Under <i>Auto redial</i>, <i>On</i> or <i>Off</i></li> <li><i>On</i>: Handset automatically disconnects call and redials busy numbers. Auto redial repeats up to 10 times until <i>Cancel</i> is tapped or c is pressed.</li> <li>Auto redial setting takes priority when Video Call retry setting is selected.</li> <li>If called party uses Call Forwarding or Voicemail, call is forwarded accordingly.</li> </ul> |
| Activate or cancel automatic ringer reduction Default O     | Under <i>Ringtone reducer</i> , <i>On</i> or <i>Off</i><br>• When ringtone volume level is high, the volume level is reduced to Level 1 for the first four seconds, then returns to the set level.                                                                                                    |
| Enable or disable calling via Stereo Earphone Microphone    | F       Earphone call → Call number → Select an item → Add a phone number → Under On/       Off, On or Off         • On: Press Stereo Earphone Microphone (Optional) switch for 1 + seconds to call specified number. To change specified number, repeat setup operation, saving the new number.                                                                                                    |
| Adjust Earpiece volume Default Level                        | 5 Adjust volume in Hearing volume field                                                                                                    |

**𝕄** Settings

# Phonebook Settings Start Here Tap Menu → Phonebook → Settings Select Phonebook Save Location Default Phone Save setting → Select an item • Ask each time: A confirmation appears each time a new entry is saved. Change Phonebook preference (Phone/USIM) Default Phone Change view → Select an item Change Search Method Default ABC Search method → Select an item Copy all records of Phonebook and save on handset and USIM Card Copy all → Phone to USIM/USIM to Phone → Yes

### **Messaging Settings**

| Custom Mail Address                      |                                                                                                    |
|------------------------------------------|----------------------------------------------------------------------------------------------------|
| Customize or change handset mail address | <ul> <li>Tap Messaging → Settings → Custom mail address → Follow onscreen instructions</li> <li>Change mail account name (alphanumerics before @). Random alphanumerics set by default.</li> </ul> |

| S! Mail & SMS Start Her                                                      | re Tap Messaging → <i>Settings</i> → <i>Universal settings</i>                                                                                                    |
|------------------------------------------------------------------------------|----------------------------------------------------------------------------------------------------|
| Request or cancel Delivery Report Default Off                                | <ul> <li>Sending settings → Under Delivery report, On or Off</li> <li>On: Receive a message confirming successful delivery of a sent message.</li> </ul>                                                                                                    |
| Quote text from received mail<br>Default On(Except SMS and Graphic Mail)     | Sending settings $\rightarrow$ Reply with history $\rightarrow$ Select an item                                                                                                    |
| Select reply setting Default Off                                             | <ul> <li>Sending settings → Under Reply settings, On or Off</li> <li>On: Replies to sent messages are automatically addressed to "Reply to" address</li> <li>Off: Replies to sent messages are addressed to handset number/E-mail address</li> <li>Set address that appears in To: field of replies to messages sent from handset.</li> </ul>    |
| Set "reply to" address                                                       | Sending settings $\rightarrow$ "Reply to" address $\rightarrow$ Enter an item $\rightarrow$ Enter address                                                                                                    |
| Show or hide transmission progress bar Default On                            | Sending settings $\rightarrow$ Sending progress settings $\rightarrow$ Under Sending progress, On or Off                                                                                                    |
| Always show or hide send result (progress bar hidden)<br>Default With notice | <ul> <li>Sending settings → Sending progress settings → Sending result notice → Select an item</li> <li>Sending result notice is only selectable when Sending progress is set to Off.</li> </ul>                                                                                                    |
| Set received message notice content or hide notice Default From              | <ul> <li>Receiving settings → Message notice → View setting → Select an item</li> <li>Received message notice scrolls above active function windows.</li> </ul>                                                                                                    |
| Select secret folder message notice setting Default Show                     | <ul> <li>Receiving settings → Message notice → Secret folder → Enter Phone Password →<br/>Tap OK → Secret folder → Select an item</li> <li>Not show: Incoming message notice window for messages sorted to secret folders or<br/>Message notice does not appear.</li> </ul>                                                                      |
| Adjust 3D Pictogram auto play setting                                        | Receiving settings → 3D Pictogram → 3D Picto. Auto play → Select an item         Always:       Show 3D Pictogram for all messages         Only unread:       Show 3D Pictogram for unread messages only         Disable:       Hide 3D Pictogram         • The first time a received message is viewed 3D Picto. Auto play confirmation appears. |
| Select 3D Pictogram color settings Default Random                            | Receiving settings $\rightarrow$ 3D Pictogram $\rightarrow$ Color settings $\rightarrow$ $\blacksquare$ or $\blacktriangleright$ to show target pattern $\rightarrow$ Tap OK                                                                                                    |
| Select 3D Pictogram Display speed Default Standard                           | Receiving settings $\rightarrow$ 3D Pictogram $\rightarrow$ Display speed $\rightarrow$ Select an item                                                                                                    |

| Link External Light to incoming Feeling Mail Default On                                                                                                    | Receiving settings $\rightarrow$ Link to feeling $\rightarrow$ Light color $\rightarrow$ Under On/Off, On or Off                                                                                                    |
|----------------------------------------------------------------------------------------------------|----------------------------------------------------------------------------------------------------|
| Link External Light color to incoming Feeling Mail<br>Default Happy/Glad: Pink, OK/Good: Green, Sad/Sorry: Blue,<br>NG/Bad: Red, Important/Notice: Yellow                                                              | Receiving settings → Link to feeling → Light color → Light color → Select a feeling<br>→ Select a color<br>• Tap $\blacktriangleright$ to view color.                                                                                                    |
| Link Vibration to incoming Feeling Mail Default On                                                                                                    | <b>Receiving settings</b> $\rightarrow$ <b>Link to feeling</b> $\rightarrow$ <b>Vibration pattern</b> $\rightarrow$ Select an item                                                                                                    |
| Set whether to sound handset when Feeling Mail arrives Default Off                                                                                                    | Receiving settings $\rightarrow$ Link to feeling $\rightarrow$ Ringtone $\rightarrow$ Under On/Off, On or Off                                                                                                    |
| Linking Ringtone to incoming Feeling Mail<br>Default Happy/Glad: One Fine Day.mp4, OK/Good: Sunny day.mp4,<br>Bad/Sorry: Jazzy House_Pleasure.mp4, NG/Bad: Vintage Cinema.mp4,<br>Important/Notice: On my way home.mp4 | <ul> <li>Receiving settings → Link to feeling → Ringtone → Assign tone → Select a feeling</li> <li>→ Select a save location → Select a Ringtone</li> <li>• Tap  to playback the file.</li> </ul>                                                                                                    |
| Set Feeling Mail ringtone duration Default 5 Seconds                                                                                                    | <i>Receiving settings</i> $\rightarrow$ <i>Link to feeling</i> $\rightarrow$ <i>Ringtone</i> $\rightarrow$ <i>Duration</i> $\rightarrow$ Enter time                                                                                                    |
| Change font size Default Standard                                                                                                    | Display settings $\rightarrow$ Font size $\rightarrow$ Select an item                                                                                                    |
| Change scroll unit Default Single line                                                                                                    | Display settings $\rightarrow$ Scroll unit $\rightarrow$ Select an item                                                                                                    |
| Show or hide Navigation Bar Default On                                                                                                    | Display settings $\rightarrow$ Under Navigation bar, On or Off                                                                                                    |
| Change received message view Default Folder view                                                                                                    | Display settings $\rightarrow$ Received msg. view $\rightarrow$ Select an item                                                                                                    |
| Change sent message view Default Folder view                                                                                                    | Display settings $\rightarrow$ Sent msg. view $\rightarrow$ Select an item                                                                                                    |
| Set or cancel Auto Delete for received messages when Received memory is full Default On (Auto delete)                                                                                                    | Auto delete $\rightarrow$ Received msg. $\rightarrow$ Select an item<br>On (Auto delete): Unprotected messages are automatically deleted oldest first to make<br>room for new ones. If Auto delete is Off, memory full confirmation appears. Delete<br>messages and retry.<br>Off: Memory full confirmation appears. Delete messages and retry. |
| Set or cancel Auto Delete for sent messages when Sent memory is full<br>Default On (Auto delete)                                                                                                    | Auto delete $\rightarrow$ Sent msg. $\rightarrow$ Select an item<br>On (Auto delete): Unprotected messages are automatically deleted oldest first to make<br>room for new ones. If Auto delete is Off, memory full confirmation appears. Delete<br>messages and retry.<br>Off: Memory full confirmation appears. Delete messages and retry.     |

| S! Mail Start Her                                                      | <b>e</b> Tap Messaging $\rightarrow$ <i>Settings</i> $\rightarrow$ <i>S</i> ! <i>Mail settings</i>                                                                                                    |
|------------------------------------------------------------------------|----------------------------------------------------------------------------------------------------|
| Set message sending priority Default Normal                            | Sending options $\rightarrow$ Priority $\rightarrow$ Select an item                                                                                                    |
| Set sent message Mail Service Center expiry Default Maximum            | <ul> <li>Sending options → Expiry time → Select an item</li> <li>When the expiry time has elapsed, S! Mails are automatically deleted from Mail Server.</li> </ul>                                                                                                    |
| Set time to send a message via Mail Service Center Default Immediately | <ul> <li>Sending options → Delivery time → Select an item</li> <li>When set time has elapsed, Mail Service Center sends S! Mail message.</li> </ul>                                                                                                    |
| Set S! Mail receiving options Default Auto download                    | Receiving options $\rightarrow$ Home auto settings $\rightarrow$ Select an item<br>Auto download: Mail Service Center sends complete S! Mail messages automatically<br>From number only: Mail Service Center sends complete S! Mail sent to handset number<br>Manual retrieval: Mail Service Center sends S! Mail Notice; retrieve complete message                                                                                                    |
| Set S! Mail receiving options during roaming Default Auto download     | <ul> <li>Receiving options → Roaming auto settings → Select an item</li> <li>Auto download: Mail Service Center sends complete S! Mail messages automatically</li> <li>Manual retrieval: Mail Service Center sends S! Mail Notice; retrieve complete message</li> <li>When you set Auto download, an entire message including any attachments will be automatically downloaded, resulting in high Packet Communication fees for your messaging overseas.</li> </ul> |
| Insert or hide Signature Default Off                                   | Signature $\rightarrow$ Auto insert $\rightarrow$ Select an item                                                                                                    |
| Edit Signature                                                         | Signature $\rightarrow$ Signature texts $\rightarrow$ Enter a signature                                                                                                    |
| Set attached image appearance Default Double-sized                     | <i>Picture appearance</i> $\rightarrow$ Select an item                                                                                                    |
| Set attached image auto playback Default On                            | Auto play file $\rightarrow$ Under Picture, On or Off                                                                                                    |
| Set attached sound auto playback Default Off                           | Auto play file $\rightarrow$ Under Sound, On or Off                                                                                                    |

| <b>IS Start Here</b> Tap Messaging $\rightarrow$ <i>Settings</i> $\rightarrow$ <i>SMS settings</i> |                                                                                                    |
|----------------------------------------------------------------------------------------------------|----------------------------------------------------------------------------------------------------|
| Set Mail Service Center message expiry time Default None                                           | <ul> <li>Expiry time → Select an item</li> <li>Upon expiry Mail Service Center SMS messages are automatically deleted.</li> </ul> |
| Set Message Center Number Default Setting 1 +819066519300                                          | Message center $\rightarrow$ Select an item                                                                                       |
| Change character code Default Unicode                                                              | $Char-code \rightarrow Select an item$                                                                                            |

### **Internet Settings**

| Yahoo! Keitai Start Her                                   | e Tap Menu → Tap Y!Keitai → <i>Yahoo! Keitai browser settings</i>                                                                                          |
|-----------------------------------------------------------|----------------------------------------------------------------------------------------------------|
| Show or hide Navigation Bar in a page Default On          | Under Navigation bar, On or Off                                                                                                    |
| Change page font size Default Standard                    | <i>Font size</i> $\rightarrow$ Select an item                                                                                                    |
| Set page scroll unit Default Single line                  | Scroll unit $\rightarrow$ Select an item                                                                                                    |
| Show or hide page images Default On                       | <ul> <li>Downloads → Under Display image, On or Off</li> <li>Set Off to help reduce download time.</li> </ul>                                              |
| Play or mute page sounds Default On                       | <ul> <li>Downloads → Under Play sounds, On or Off</li> <li>Set Off to help reduce download time.</li> </ul>                                                |
| Set Save Location for images in a page, etc Default Phone | Save to → Phone/Memory card/Ask each time<br>• To save a file to Memory Card, insert Memory Card.                                                          |
| Delete cache/Cookie/certificates                          | Memory manager $\rightarrow$ Select an item $\rightarrow$ Yes                                                                                              |
| Show or hide Manufacture Number Default On                | Security $\rightarrow$ Under Manufacture number, On or Off<br>• On: Handset automatically sends Manufacture Number to websites upon request as user<br>ID. |
| Send or hide Referer Default Send                         | Security $\rightarrow$ Send referer $\rightarrow$ Select an item                                                                                           |
| Select Cookie setting Default Enabled                     | Security $\rightarrow$ Cookies $\rightarrow$ Select an item                                                                                                |
| Select Script setting Default Ask NW access               | Security $\rightarrow$ Script $\rightarrow$ Select an item                                                                                                 |

| Confirm Root Certificate                              | Security $\rightarrow$ Root certificates $\rightarrow$ Select a certificate                                 |
|-------------------------------------------------------|----------------------------------------------------------------------------------------------------|
| Set Certificate retention period Default Per browsing | Security $\rightarrow$ Certificate retention $\rightarrow$ Select an item                                   |
| Initialize Browser                                    | <i>Initialized browser</i> $\rightarrow$ Enter Phone Password $\rightarrow$ Tap OK $\rightarrow$ <i>Yes</i> |
| Reset settings                                        | Reset settings $\rightarrow$ Enter Phone Password $\rightarrow$ Tap OK $\rightarrow$ Yes                    |

| PC Site Browser | Start Here | Tap Menu $\rightarrow$ Tap Y!Keitai $\rightarrow$ <i>PC site browser</i> $\rightarrow$ |
|-----------------|------------|----------------------------------------------------------------------------------------|
|                 |            | PC site browser settings                                                               |

| Change page font size Default Standard                    | <i>Font size</i> $\rightarrow$ Select an item                                                                                                  |
|-----------------------------------------------------------|----------------------------------------------------------------------------------------------------|
| Show or hide page navigation when zooming Default On      | Under Page navigation, On or Off                                                                                                    |
| Show or hide page images Default On                       | <ul> <li>Downloads → Under Display image, On or Off</li> <li>Set Off to help reduce download time.</li> </ul>                                  |
| Play or mute page sounds Default On                       | <i>Downloads</i> → Under <i>Play sounds, On</i> or <i>Off</i><br>• Set <i>Off</i> to help reduce download time.                                |
| Set Save Location for images in a page, etc Default Phone | Save to → Phone/Memory card/Ask each time<br>• To save a file to Memory Card, insert Memory Card.                                              |
| Delete cache/Cookie/certificates                          | <i>Memory manager</i> $\rightarrow$ Select an item $\rightarrow$ <i>Yes</i>                                                                    |
| Show or hide Manufacture Number Default On                | Security → Under Manufacture number, On or Off<br>• On: Handset automatically sends Manufacture Number to websites upon request as user<br>ID. |
| Send or hide Referer Default Send                         | Security $\rightarrow$ Send referer $\rightarrow$ Select an item                                                                               |
| Select Cookie setting Default Enabled                     | Security $\rightarrow$ Cookies $\rightarrow$ Select an item                                                                                    |
| Select Script setting Default On                          | Security $\rightarrow$ Script $\rightarrow$ Select an item                                                                                     |
| Confirm Root Certificate                                  | Security $\rightarrow$ Root certificates $\rightarrow$ Select a certificate                                                                    |

| Set Certificate retention period Default Per browsing                                     | Security $\rightarrow$ Certificate retention $\rightarrow$ Select an item                                                                                                    |
|-------------------------------------------------------------------------------------------|----------------------------------------------------------------------------------------------------|
| Show or hide warning<br>Default Activate PC Site Browser: On, Switch to Yahoo! Keitai: On | <ul> <li>Warning messages → Under Activate PC site browser or Switch to Yahoo! Keitai, On or Off</li> <li>Show or hide PC Site Browser activation, or Yahoo! Keitai/PC Site Browser switching warning.</li> </ul> |
| Initialize Browser                                                                        | <i>Initialized browser</i> $\rightarrow$ Enter Phone Password $\rightarrow$ Tap OK $\rightarrow$ <i>Yes</i>                                                                                                    |
| Reset settings                                                                            | Reset settings $\rightarrow$ Enter Phone Password $\rightarrow$ Tap OK $\rightarrow$ Yes                                                                                                    |

### <u> ९ Settings</u> Digital TV Settings

| TV Alarm Start He                                                                 | <b>re</b> Tap Menu $\rightarrow$ <i>TV</i> $\rightarrow$ <i>Settings</i> $\rightarrow$ <i>TV alarm</i>                  |
|-----------------------------------------------------------------------------------|----------------------------------------------------------------------------------------------------|
| Set Alarm Default On                                                              | Under <i>Alarm, On</i> or <i>Off</i>                                                                                    |
| Set alert tone Default Samsung Tune.mp4                                           | Alert tone $\rightarrow$ Select a save location $\rightarrow$ Select a file<br>• Tap $\blacktriangleright$ to playback. |
| Set volume Default Level 3                                                        | Adjust Volume on Volume field                                                                                           |
| Set vibration Default Off                                                         | $Vibration \rightarrow$ Select an item                                                                                  |
| Set notification light Default On                                                 | Under Light, On or Off                                                                                                  |
| Set reminder time Default 1 minute before                                         | <b><i>Reminder time</i></b> $\rightarrow$ Select an item                                                                |
| Set alarm duration Default 10 seconds                                             | <b>Duration</b> $\rightarrow$ Select an item                                                                            |
| Set alarm sound or vibration in Manner mode Default Alarm sound:Off, Vibration:On | Manner mode setting $\rightarrow$ Under Alarm sound/Vibration, On or Off                                                |

| Data Broadcast Start Her                                  | Tap Menu $\rightarrow TV \rightarrow Settings \rightarrow Set broadcast data$                                                                                                    |
|-----------------------------------------------------------|----------------------------------------------------------------------------------------------------|
| Set recording type Default Image+Text                     | Set recording $\rightarrow$ Select an item                                                                                                    |
| Select save location Default Phone                        | Image location $\rightarrow$ Select an item                                                                                                    |
| Select connection notification type Default Ask each time | <i>Notify connection</i> $\rightarrow$ Select an item                                                                                                    |
| Show or hide Manufacture Number Default Off               | Under Manufacture number, On or Off                                                                                                    |
| Delete station data                                       | <b>Delete station data</b> $\rightarrow$ <b>(m)</b> $\rightarrow$ <b>Yes</b><br>• To delete all stations, tap Delete all $\rightarrow$ Enter Phone Password $\rightarrow$ Tap OK $\rightarrow$ <b>Yes</b> |

| Display and Sound                                   | Start Her      | e Tap Menu $\rightarrow TV \rightarrow Settings$                                                                                                |
|-----------------------------------------------------|----------------|----------------------------------------------------------------------------------------------------|
| Show or hide indicators in Landscape view           | Default On     | $Display \rightarrow Under Display pict, On or Off$                                                                                             |
| Set whether to display 4:3 videos in Landscape view | fault Normal   | $Display \rightarrow Landscape \ style \rightarrow Select$ an item                                                                              |
| Set whether to display 4:3 videos in Portrait view  | fault Normal   | $Display \rightarrow Portrait \ style \rightarrow Select$ an item                                                                               |
| Adjust Display brightness De                        | efault Level 3 | <i>Display</i> → Adjust brightness on setting field<br>• This setting is only effective when the backlight brightness is set to <i>Manual</i> . |
| Adjust sound quality Det                            | fault Normal   | Sound $\rightarrow$ Sound mode $\rightarrow$ Select an item                                                                                     |
| Select language                                     | Default Main   | Sound $\rightarrow$ Sound language $\rightarrow$ Select an item                                                                                 |
| Select output device Default Phor                   | ne/Earphone    | Sound $\rightarrow$ Sound output $\rightarrow$ Select an item                                                                                   |

Set Save Location

**Default** Memory card Tap Menu  $\rightarrow$  TV  $\rightarrow$  Settings  $\rightarrow$  Save recording to  $\rightarrow$  Select an item

### **Incoming Calls & Alarms**

|                                                                      | Tap Menu $\rightarrow$ TV $\rightarrow$ Settings $\rightarrow$ Calls & Alarms $\rightarrow$ Select an item $\rightarrow$ Select action |
|----------------------------------------------------------------------|----------------------------------------------------------------------------------------------------|
|                                                                      | <ul> <li>When Call priority or Alarm priority is set, TV window pauses temporarily and</li> </ul>                                      |
| Handle Incoming Calls & Alarms                                       | incoming call window or alarm window appears.                                                                                          |
| Default Voice call/Video call: Call priority, Alarms: Alarm priority | • When <i>Notice a call</i> or <i>Alarm notice</i> is set, a notification appears at top of Display and                                |
|                                                                      | handset vibrates (TV reception continues). Press 📼 to accept a call; press 📼 to hold                                                   |
|                                                                      | a call.                                                                                                    |

| Auto Power Off            |             |                                                                                                    |
|---------------------------|-------------|----------------------------------------------------------------------------------------------------|
| End TV after set duration | Default Off | Tap Menu $\rightarrow TV \rightarrow Settings \rightarrow Auto power off \rightarrow Select an item$ |
| <b>𝕂</b> Settings         |             |                                                                                                    |

### Camera Settings

| Camera & Video                       | Start Her   | e 🗖 🖻 (2 + seconds)                                                                                                    |
|--------------------------------------|-------------|----------------------------------------------------------------------------------------------------|
| Set Anti-Shake                       | Default Off | <ul> <li>→ → under Anti-shake, On or Off</li> <li>Anti-Shake is not available when Wide Dynamic Range is set to On.</li> </ul>                                                                                         |
| Activate or cancel Auto Save         | Default On  | <ul> <li>→ → under <i>Auto save</i>, <i>On</i> or <i>Off</i></li> <li><i>On</i>: Images or video is automatically saved after capturing or recording.</li> <li><i>Off</i>: Select save or cancel the image.</li> </ul> |
| Set Contrast                         | Default ()  |                                                                                                    |
| Set Saturation                       | Default ()  | $\textcircled{\ref{figure}}{} \rightarrow \textcircled{\ref{figure}}{} \rightarrow Saturation \rightarrow Select an item$                                                                                              |
| Set Sharpness                        | Default ()  |                                                                                                    |
| Adjusting Brightness                 | Default ()  | $\bowtie$ → Adjust brightness                                                                                                    |
| Setting Shooting Size Default Wallpa | per 480x800 | Tap the icon area located at the left side of Viewfinder $ ightarrow Size  ightarrow$ Select an item                                                                                                    |

| Photo Start Her                                                                                                  | e □ • (2 + seconds) → $\Re$                                                                                                    |
|----------------------------------------------------------------------------------------------------|----------------------------------------------------------------------------------------------------|
| Select Quality Default Normal                                                                                    | $Quality \rightarrow$ Select an item                                                                                                    |
| Set ISO Default Auto                                                                                             | $ISO \rightarrow$ Select an item                                                                                                    |
| Set Exposure metering Default Center-weight                                                                      | <i>Exposure metering</i> $\rightarrow$ Select an item                                                                                                    |
| Set Wide Dynamic Range Default Off                                                                               | <ul> <li>Under <i>Wide dynamic range, On</i> or <i>Off</i></li> <li>Setting this to <i>On</i> automatically adjusts your photo taken in a backlight situation or environment where the brightness difference is extreme that would otherwise be too bright or too dark.</li> <li>Wide Dynamic Range is not available when Anti-Shake is set to <i>On</i>.</li> </ul> |
| Set save location when Memory Card is inserted Default Phone                                                     | <ul> <li>Save to → Select an item</li> <li>When image size is set to Mail or Wide S, Digital camera is unselectable.</li> <li>This setting is active with Memory Card inserted.</li> <li>If Memory Card is not inserted, images are automatically saved to Phone.</li> </ul>                                                                                         |
| Show or hide Guideline Default Off                                                                               | Under Guideline, On or Off                                                                                                    |
| Set Face Link Display Default Off                                                                                | <ul> <li>Under <i>Face link display, On</i> or <i>Off</i></li> <li>When you set this <i>On</i>, after the face you captured is recognized, the name linked to Face Link appears.</li> </ul>                                                                                                    |
| Set Shutter Sound Default Pattern1                                                                               | Shutter sound $\rightarrow$ Select an item                                                                                                    |
| Video       Start Here $\square \square (2 + seconds) \rightarrow \square \rightarrow Video \rightarrow \square$ |                                                                                                    |
| Select Quality Default Normal                                                                                    | $Quality \rightarrow$ Select an item                                                                                                    |
| Set save location Default Phone                                                                                  | Under Save to, Phone or Memory card                                                                                                    |

Default Off Under *Guideline*, *On* or *Off* 

• To save a file to Memory Card, insert Memory Card.

Show or hide Guideline

### <u>Settings</u> Media Player Settings

| Music           | Start Her   | e Tap Menu $\rightarrow$ <i>Media Player</i> $\rightarrow$ <i>Settings</i> $\rightarrow$ <i>Music</i>                                                                          |
|-----------------|-------------|----------------------------------------------------------------------------------------------------|
| Set Repeat mode | Default All | <ul> <li><i>Repeat mode</i> → Select an item</li> <li>Play a single track repeatedly, all music, or all files in playlist randomly repeatedly.</li> </ul>                      |
| Set Shuffle     | Default Off | Under Shuffle, On or Off                                                                                                    |
| Set Equalizer   | Default Off | <i>Equalizer</i> → Select an item<br>• Set <i>Equalizer</i> only when using Stereo Earphone Microphone or Bluetooth <sup>®</sup> -compatible<br>stereo headphone.              |
| Set 3D sound    | Default Off | Under <i>3D sound</i> , <i>On</i> or <i>Off</i><br>• Set <i>3D sound</i> only when using Stereo Earphone Microphone or Bluetooth <sup>®</sup> -compatible<br>stereo headphone. |

| Movie Start Her                                | Te Tap Menu $\rightarrow$ <i>Media Player</i> $\rightarrow$ <i>Settings</i> $\rightarrow$ <i>Movie</i>                                           |
|------------------------------------------------|----------------------------------------------------------------------------------------------------|
| Set Repeat mode Default All                    | <ul> <li><i>Repeat mode</i> → Select an item</li> <li>Play a single file repeatedly, all movies, or all files in playlist repeatedly.</li> </ul> |
| Set Shuffle Default Off                        | Under Shuffle, On or Off                                                                                                    |
| Set Backlight Default Always On                | $Backlight \rightarrow$ Select an item                                                                                                    |
| Set Portrait style Default 480×360             | <i>Portrait style</i> $\rightarrow$ Select an item                                                                                               |
| Set Landscape style Default Normal             | Landscape style $\rightarrow$ Select an item                                                                                                    |
| Show or hide movies thumbnails Default On      | Under Thumbnail display, On or Off                                                                                                    |
| Access or ignore linked information Default On | Under <i>Web link</i> , <i>On</i> or <i>Off</i><br>• <i>On</i> : After playing a file with linked info, access confirmation appears.             |

### <u>Settings</u> Entertainment Setting

# S! Information ChannelStart HereTap Menu $\rightarrow$ Entertainment $\rightarrow$ S! Information Channel/Weather $\rightarrow$ Weather Indicator $\rightarrow$ Settings

| Set Weather Indicator update notification | Default On | Under Weather notification, On or Off |
|-------------------------------------------|------------|---------------------------------------|
| Set Weather Indicator automatic update    | Default On | Under Icon update, On or Off          |

| S! Applications Start He                                                                                                    | <b>re</b> Tap Menu $\rightarrow$ <i>Entertainment</i> $\rightarrow$ <i>S</i> ! <i>Appli</i> $\rightarrow$ <i>Settings</i>                                                                                                    |
|----------------------------------------------------------------------------------------------------|----------------------------------------------------------------------------------------------------|
| Set S! Appli Volume Default 3                                                                                                    | Adjust volume on Volume field                                                                                                    |
| Adjust Display Backlight setting Default Normal settings                                                                                                    | <ul> <li>Backlight → Always On or Always Off or Normal settings</li> <li>When Normal settings is set, settings of Backlight in Display settings is applied.</li> </ul>                                                                                                    |
| Set S! Appli Vibration settings Default On                                                                                                    | Under Vibration, On or Off                                                                                                    |
| Set operation of incoming call or alarm or S! Appli start request.<br>Default Voice Call/Video Call: Call Priority, Alarms: Alarm Priority, S!<br>Appli Start Request: Start notice | <ul> <li>Calls &amp; Alarms → Select an item → Select action</li> <li>When Call Priority or Alarm priority or Start priority is set, S! Appli pauses temporarily and incoming call, alarm or start request window appears.</li> <li>When Notice a call, Alarm notice or Start notice is set, Call, Alarm or Start request Notification appears in the top of Display. Press 	 to receive a call. Press 	 to hold a call.</li> <li>Even when Notice a call is set, if Answering machine is On, S! Appli pauses and Answering machine activates after the response time.</li> </ul> |
| Reset settings of S! Appli                                                                                                    | Set to default $\rightarrow$ Enter Phone Password $\rightarrow$ Tap OK $\rightarrow$ Yes                                                                                                    |

### **∛** Settings

**Security Settings** 

### **Start Here** Tap Menu $\rightarrow$ Settings $\rightarrow$ Security

| Activate or cancel Phone Lock Default Off           | Under <i>Phone lock, On</i> or <i>Off</i> $\rightarrow$ Enter Phone Password $\rightarrow$ Tap OK                                                                                                    |
|-----------------------------------------------------|----------------------------------------------------------------------------------------------------|
| Activate or cancel Password Lock Default Off        | <b>Password lock</b> $\rightarrow$ Select an item $\rightarrow$ Enter Phone Password $\rightarrow$ Tap OK                                                                                                    |
| Change Phone Password Default 9999                  | <i>Change password</i> → Enter current password → Tap OK → Enter new password → Tap OK → Enter new password again → Tap OK                                                                                                    |
| Activate or cancel Facial recognition Default Off   | <i>Facial recognition</i> → Enter Phone Password → Tap OK → Under <i>On/Off</i> , <i>On</i> or <i>Off</i> → Enter Phone Password → Tap OK                                                                                       |
| Save Facial recognition User Default Empty          | Facial recognition $\rightarrow$ Enter Phone Password $\rightarrow$ Tap OK $\rightarrow$ User registration $\rightarrow$ User 1to User 5 $\rightarrow$ Select image 1 to image 5 $\rightarrow$ Tap Start $\rightarrow$ Tap Save |
| Show or hide Guidance Default Preview               | $Facial \ recognition \rightarrow$ Enter Phone Password $\rightarrow$ Tap OK $\rightarrow$ $Guidance \rightarrow$ Select an item                                                                                                |
| Set Security Level Default Normal                   | Facial recognition $\rightarrow$ Enter Phone Password $\rightarrow$ Tap OK $\rightarrow$ Security level $\rightarrow$ Select an item                                                                                            |
| Activate or cancel Function Lock Default Unlock all | <i>Function lock</i> $\rightarrow$ Check an item to lock $\rightarrow$ Tap Save $\rightarrow$ Enter Phone Password $\rightarrow$ Tap OK                                                                                         |
| Activate or cancel Secret mode Default Hide         | Secret mode $\rightarrow$ Enter Phone Password $\rightarrow$ Tap OK $\rightarrow$ Select an item                                                                                                    |
| Activate or cancel USIM Lock Default Off            | Under <i>USIM lock, On</i> or <i>Off</i> $\rightarrow$ Enter USIM password (4 to 8 digits) $\rightarrow$ Tap OK $\rightarrow$ Enter USIM password again as required $\rightarrow$ Tap OK                                        |
| Activate or cancel PIN Certification Default Off    | Under <i>PIN certification, On</i> or <i>Off</i> $\rightarrow$ Enter PIN $\rightarrow$ Tap OK                                                                                                    |
| Change PIN                                          | <i>Change PIN</i> → Enter current PIN → Tap OK → Enter new PIN → Tap OK → Enter new PIN again → Tap OK                                                                                                    |
| Change PIN2                                         | <i>Change PIN2</i> → Enter current PIN2 → Tap OK → Enter new PIN2 → Tap OK → Enter new PIN2 again → Tap OK                                                                                                    |
| Set IP service setting Default Off                  | <ul> <li>Under <i>IP service setting</i>, <i>On</i> or <i>Off</i></li> <li>Some functions are only available when you set IP service setting to <i>On</i>.</li> </ul>                                                           |
| Delete Phonebook entries, messages, etc.            | All reset $\rightarrow$ Enter Phone Password $\rightarrow$ Tap OK $\rightarrow$ Yes                                                                                                    |
| Restore Settings to default values                  | Reset settings $\rightarrow$ Enter Phone Password $\rightarrow$ Tap OK $\rightarrow$ Yes                                                                                                    |

### **𝕄** Settings

#### Memory Settings Start Here Tap Menu → Settings → Memory settings Memory card Check Memory Card details Check Memory Card name, memory capacity, or remaining memory. Rename Memory Card Memory card $\rightarrow$ Name $\rightarrow$ Enter name Format Memory Card Memory card $\rightarrow$ Tap Format $\rightarrow$ Enter Phone Password $\rightarrow$ Tap OK $\rightarrow$ Yes Memory card $\rightarrow$ Tap Backup $\rightarrow$ Yes $\rightarrow$ Enter Phone Password $\rightarrow$ Tap OK $\rightarrow$ Select an **Backup Memory** item $\rightarrow Yes$ Memory card $\rightarrow$ Tap Restore $\rightarrow$ Yes $\rightarrow$ Enter Phone Password $\rightarrow$ Tap OK $\rightarrow$ Select an **Restore Memory** item $\rightarrow$ Select a file $\rightarrow$ Add or Overwrite Phone memory Confirm total or remaining Phone Memory • View Phone memory capacity or remaining memory. **Phone memory** $\rightarrow$ Tap Clear $\rightarrow$ Check an item to clear $\rightarrow$ Tap Clear $\rightarrow$ Enter Phone Clear Phone Memory Password $\rightarrow$ Tap OK $\rightarrow$ Yes Set default memory → Select an item • With Memory Card inserted, select Phone or Memory card. Available when editing images, saving S! Mail attachments, downloading files, receiving data via Bluetooth®, Set Default Memory to Phone or Memory Card Default Phone etc. • Even when Memory card or Ask each time is selected with no Memory Card inserted, files are automatically saved to handset. Memory status → Select an item View Memory status To delete viewed memory, tap Delete ( P.12-15 Deleting Registered/Saved Data).

| Bluetooth <sup>®</sup> Start Her                                      | e Tap Menu → <i>Settings</i> → <i>Connectivity</i> → <i>Bluetooth</i>                                                                                                    |
|-----------------------------------------------------------------------|----------------------------------------------------------------------------------------------------|
| Activate or cancel Bluetooth <sup>®</sup> functions Default Off       | Tap On, Tap Off                                                                                                    |
| Search for a new $Bluetooth^{\circledast}$ device                     | Search → Device responds, drag it to $\square$ → Enter Authorization Code (4 to 16 digits) → Tap OK → Enter same code on device within 30 seconds                                                                                                    |
| Transfer all Phonebook, Calender/Tasks or Bookmarks at once           | Tap Transfer all $\to$ Drag device to connect to $\textcircled{0}$ $\to$ Enter Phone Password $\to$ Tap OK $\to$ Select an item                                                                                                    |
| Edit handset name Default 931SC                                       | Tap More $\rightarrow$ <i>Settings</i> $\rightarrow$ Tap Bluetooth name $\rightarrow$ Edit name                                                                                                    |
| Confirm handset device address                                        | Tap More → <i>Settings</i><br>• Address appears on Bluetooth address field.                                                                                                    |
| Search/save from Bluetooth <sup>®</sup> devices Default Show my phone | Tap More $\rightarrow$ <i>Settings</i> $\rightarrow$ <i>My phone's visibility</i> $\rightarrow$ Select an item<br>• To search and save from other Bluetooth <sup>®</sup> devices, make handset visible.                                                  |
| Set Secure mode Default On                                            | <ul> <li>Tap More → <i>Settings</i> → Under <i>Secure mode, On</i> or <i>Off</i></li> <li>On: A confirmation appears before transfers.</li> </ul>                                                                                                    |
| Adjust Handsfree setting Default Handsfree mode                       | Tap More $\rightarrow$ <i>Settings</i> $\rightarrow$ <i>Handsfree</i> $\rightarrow$ Select an item<br><i>Private mode</i> : Use Microphone for handset calls or handsfree device for device calls.<br><i>Handsfree mode</i> : Talk via handsfree device. |
| Set Answering mode Default Normal                                     | Tap More $\rightarrow$ <i>Settings</i> $\rightarrow$ <i>Answering mode</i> $\rightarrow$ Select an item                                                                                                    |
| Set Answer time Default 4 seconds                                     | <ul> <li>Tap More → Settings → Answer time → Select an item</li> <li>To set answer time, select Automatic in Answering mode.</li> </ul>                                                                                                    |
| Activate or cancel S! Appli confirmation Default On                   | Tap More $\rightarrow$ <i>Settings</i> $\rightarrow$ S! Appli request $\rightarrow$ <i>On</i> or <i>Off</i>                                                                                                    |
| Confirm available Bluetooth <sup>®</sup> functions                    | Tap More $\rightarrow$ <i>Settings</i> $\rightarrow$ <i>Bluetooth services</i> $\rightarrow$ Select an item                                                                                                    |

| Infrared Start Her                                          | Tap Menu $\rightarrow$ <i>Settings</i> $\rightarrow$ <i>Connectivity</i> $\rightarrow$ <i>Infrared</i>                                                                                |
|-------------------------------------------------------------|----------------------------------------------------------------------------------------------------|
| Activate or cancel Infrared transmission Default Off        | Under On/Off, On or Off                                                                                                    |
| Transfer account details                                    | Transfer account details                                                                                                    |
| Transfer files                                              | <i>Transfer files</i> $\rightarrow$ Select data folder $\rightarrow$ Select files $\rightarrow$ <i>Send</i>                                                                           |
| Transfer all Phonebook, Calender/Tasks or Bookmarks at once | <i>Transfer all</i> → Enter Phone Password → Tap OK → Select an item → Enter Authorization Code (4 digits) → Tap OK<br>• For <i>Phonebook</i> , choose <i>Yes</i> to transfer images. |

| USB Start He              | <b>re</b> Tap Menu $\rightarrow$ <i>Settings</i> $\rightarrow$ <i>Connectivity</i> $\rightarrow$ <i>USB mode</i>                                                                                                    |
|---------------------------|----------------------------------------------------------------------------------------------------|
| Activate Mass Storage     | Mass storage $\rightarrow$ Yes $\rightarrow$ Enter Phone Password $\rightarrow$ Tap OK $\rightarrow$ Connect handset to PC via         USB Cable $\rightarrow$ Exchange files with PC         • You need to connect handset and your PC before this operation. |
| Activate Synch Mode to PC | $MTP synch mode \rightarrow Yes \rightarrow \text{Enter Phone Password} \rightarrow \text{Tap OK} \rightarrow \text{Exchange files with PC}$ • You need to connect handset and your PC before this operation.                                                  |

| Network                               | Start Here | Tap Menu $\rightarrow$ Settings $\rightarrow$ Connectivity |
|---------------------------------------|------------|------------------------------------------------------------|
| Retrieve Network Information manually |            | Retrieve NW info $\rightarrow$ Yes or No                   |